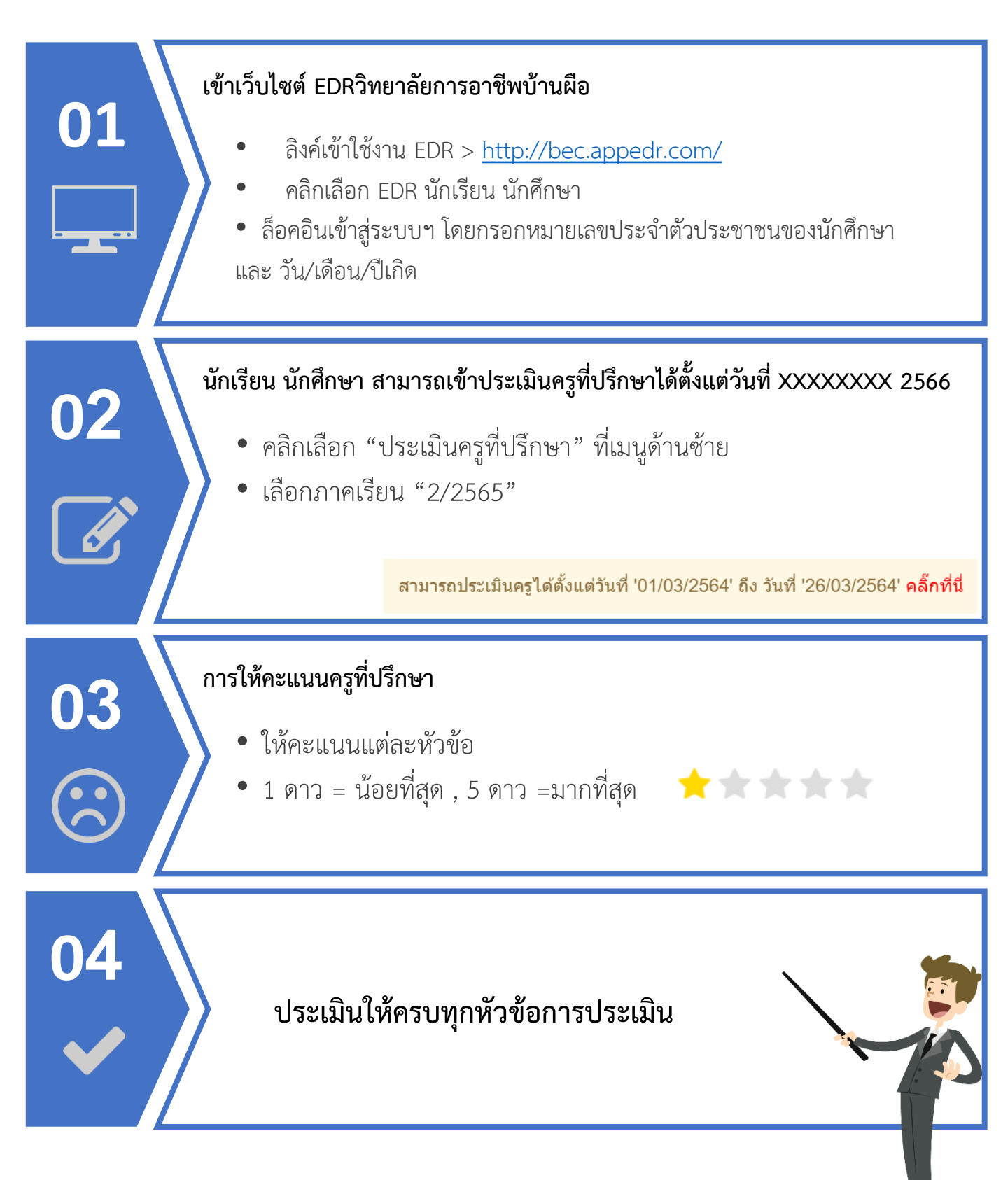

<u>แจ้งเพื่อทราบ</u>: นักศึกษาสามารถทำการประเมินครูที่ปรึกษาในช่วงระยะเวลาที่งานครูที่ปรึกษากำหนดไว้เท่านั้น หาก เลยจากช่วงระยะเวลาที่กำหนดจะไม่สามารถทำการประเมินได้ ทั้งนี้ในการประเมินนั้นสามารถดำเนินการผ่านเว็บ บราวเซอร์ EDR ได้เท่านั้น

#### 🥑 ขั้นตอนการประเมินครูที่ปรึกษา

1. ให้นักศึกษาทำการ Log in โดยใช้หมายเลขประจำตัวประชาชน และ วัน/เดือน/ปีเกิด ในการเข้าสู่ระบบ EDR

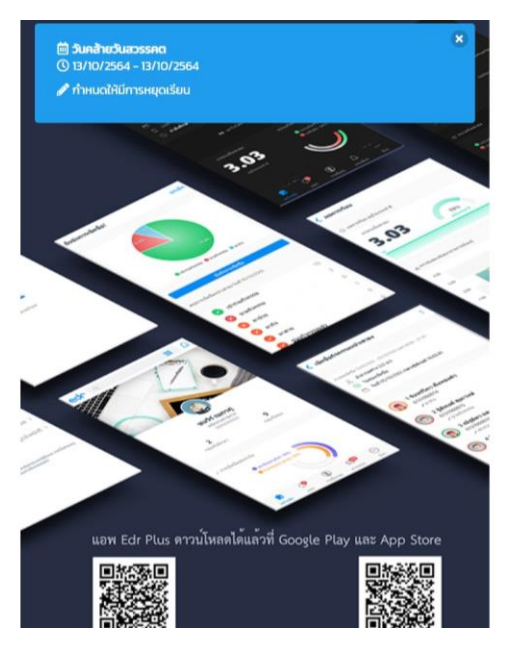

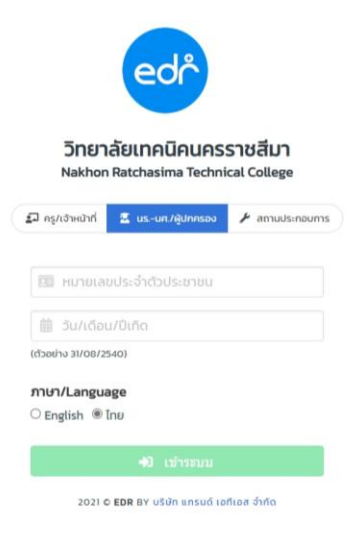

2. เมื่อเข้าสู่ระบบเรียบร้อยแล้ว ให้นักศึกษาคลิกไปที่ "คลิกที่นี่" เพื่อทำการประเมินครูที่ปรึกษา

| 8                                                                                                    |                                                          |                                                                                       |                                                                                                    |                                                                                                    |                                                                                                    | ()<br>64201010                                                                                                    |  |
|----------------------------------------------------------------------------------------------------|----------------------------------------------------------|---------------------------------------------------------------------------------------|----------------------------------------------------------------------------------------------------|----------------------------------------------------------------------------------------------------|----------------------------------------------------------------------------------------------------|----------------------------------------------------------------------------------------------------|--|
| <ul> <li>нер AA</li> <li>∎ ข่อมูดภาพรวม</li> <li>ิกราฟผดการเรียน</li> <li>ิผดการเรี</li> </ul>                                                                                                    | ยน 🗋 ดารางเรียน/                                         | การขาดเรียน [                                                                         | ] ข้อมูลส่วนตัว 🏾 ข้อมูลการเข้าเรีย                                                                                                    | มน 🗋 การแจ่งเดือนผ่านแอพพติเ                                                                                                    | เคชั่น 🗋 ประวัติการข่าระดำ<br>เสรี                                                                                                  | ลงทะเบียน                                                                                                    |  |
|                                                                                                    | 6 11 1361 13                                             | утималпант                                                                            | FILMINGLIGITLAN 01/10/2004 1                                                                                                    | N 141 00/10/2004 MART                                                                                                    | Ти                                                                                                    |                                                                                                    |  |
|                                                                                                    | ดาวนโหลด<br>🏝 คู่มือการ                                  | <mark>ดาวน์โหลดดู่มือ</mark><br>[]] ดูนีอการเรียนมหเรียนออนไดน์สำหรับนักเรียนนักศึกษา |                                                                                                    |                                                                                                    |                                                                                                    |                                                                                                    |  |
|                                                                                                    | ภาดเรียน                                                 | รหัสวิชาเรียน                                                                         | ชื่อวิชาเรียน                                                                                                    | ดรูผู้สอน                                                                                                    | บทเรียนออนไอน์                                                                                                    |                                                                                                    |  |
|                                                                                                    |                                                          |                                                                                       |                                                                                                    |                                                                                                    |                                                                                                    | แบบทดสอบออนใลน์                                                                                                    |  |
| นาย โชคมงคล วังบุราช (เยว)                                                                                                    | 1/2564                                                   | 20000-1301                                                                            | วิทยาศาสตร์เพื่อพัฒนาทักษะชีวิด                                                                                                    | นางสาวณัฐธยาน์ เพชรกลับ                                                                                                    | ยังใม่มีบทเรียนออนไลน์                                                                                                    | แบบหดสอบออนไลน์<br>ใม่มีแบบทดสอบออนไลน์                                                                                                 |  |
| นาย โชคมงคล วังบุราช (เยว)<br>© 64201010191                                                                                                    | 1/2564<br>1/2564                                         | 20000-1301<br>20101-2001                                                              | วิทยาศาสตร์เพื่อพัฒนาทักษะชีวิต<br>งานเครื่องยนต์แก๊สโซลีน                                                                                                    | นางสาวณัฐธยาน์ เพชรกลับ<br>นายณัฐกิดดิ์ ผลนา                                                                                               | ยังไม่มีบทเรียนออนไลน์<br>ยังไม่มีบทเรียนออนไลน์                                                                                    | แบบหดสอบออนไลน์<br>ไม่มีแบบทดสอบออนไลน์<br>ไม่มีแบบทดสอบออนไลน์                                                                         |  |
| บาย โชคมงคล วังบุราช (แว)                                                                                                    | 1/2564<br>1/2564<br>1/2564                               | 20000-1301<br>20101-2001<br>20001-1001                                                | วิทยาศาสตร์เพื่อพัฒนาทักษะชีวิด<br>งานเครื่องยนต์แก้สโซลีน<br>อาชีวอนามัยและความปลอดภัย                                                                                 | นางสาวณัฐธยาน์ เพชรกลับ<br>นายณัฐกิตดิ์ ผลนา<br>นางสาวบุษราคัม กำพุฒกลาง                                                                   | ยังไม่มีบทเรียนออนไลน์<br>ยังไม่มีบทเรียนออนไลน์<br>ยังไม่มีบทเรียนออนไลน์                                                          | <ul> <li>แบบหดสอบออนไลน์</li> <li>ไม่มีแบบหดสอบออนไลน์</li> <li>ไม่มีแบบหดสอบออนไลน์</li> <li>ไม่มีแบบหดสอบออนไลน์</li> </ul>           |  |
| นาย โชคมงคล วังบุราช (เยว)<br>♦ 64201010191 # ประกาศนิยมัตรริชาชีพ (ปี 1/10 ปกติ)                                                                                                    | 1/2564<br>1/2564<br>1/2564<br>1/2564                     | 20000-1301<br>20101-2001<br>20001-1001<br>20000-2001                                  | วิทยาศาสตร์เพื่อพัฒนาหักษะชีวิต<br>งานเครื่องยนด์แก๊สโซลีน<br>อาชีวอบามัยและความปลอดภัย<br>กิจกรรมลูกเสือวิสามัญ 1                                                      | นางสาวณัฐชยาน์ เพชรกลับ<br>นายณัฐกิตด์ ผลนา<br>นางสาวบุษราคัม กำพุฒกลาง<br>นายณฐกร รอดหรัพย์                                               | ขึ่งไม่มีมทเรียนออนไดน์<br>ยังไม่มีมทเรียนออนไดน์<br>ยังไม่มีมทเรียนออนไดน์<br>ยังไม่มีมทเรียนออนไดน์                               | แบบหลสอบออนไลน์<br>ไม่มีแบบทคสอบออนไลน์<br>ไม่มีแบบทคสอบออนไลน์<br>ไม่มีแบบทคสอบออนไลน์<br>ไม่มีแบบทคสอบออนไลน์                         |  |
| มาย โรคมงคล วังบุราช (เยว)<br><ul> <li>64201010191</li> <li>ประกาศนียมัตรริชาชีพ (ปี 1/10 ปกติ)</li> <li>้ประบนต์</li> <li>ัยามยนต์.</li> </ul>                                                             | 1/2564<br>1/2564<br>1/2564<br>1/2564<br>1/2564           | 20000-1301<br>20101-2001<br>20001-1001<br>20000-2001<br>20101-2006                    | ริทยาศาสตร์เพื่อพัฒนาทักษะชีวิต<br>งานเครื่องยนห์แก้ตโชลีน<br>อาบีวอนามัยและความปลอดภัย<br>ศิจกรรมลูกเสือวิสามัญ 1<br>เชื้อเพลิงและวัสดุหล่อลิ้น                        | นางสาวณัฐธยาน์ เพชรกลับ<br>นายณัฐกิลด์ ผลบา<br>นางสาวบุษราดัม กำพุณกลาง<br>นายณฐกร รอดทรัพย์<br>นายเปญจรงศ์ เวียงสิมมา                     | ขังไม่มีมาหรียนออนไลน์<br>ยังไม่มีมาหรียนออนไลน์<br>ยังไม่มีมาหรียนออนไลน์<br>ยังไม่มีมาหรียนออนไลน์<br>ยังไม่มีมาหรียนออนไลน์      | แบบพดสอบออนไลม์<br>ไม่มีแบบพดสอบออนไลม์<br>ไม่มีแบบพดสอบออนไลน์<br>ไม่มีแบบพดสอบออนไลน์<br>ไม่มีแบบพดสอบออนไลน์                         |  |
| นาย โชคมงคล วังบุราช (เยว)<br><ul> <li>64201010191</li> <li>ประกาศนิยบัตรริชาชีพ (ปี 1/10 ปกติ)</li> <li>&gt; ช่างชนด์</li> <li>&gt; ยามยนด์.</li> <li>★ เกรลเฉลียสะสม: 0.00</li> <li>กำลังศึกษา</li> </ul> | 1/2564<br>1/2564<br>1/2564<br>1/2564<br>1/2564<br>1/2564 | 20000-1301<br>20101-2001<br>20001-1001<br>20000-2001<br>20101-2006<br>20101-2003      | ริทยาศาสตร์เพื่อพัฒนาหักษะชีวิต<br>งานเครื่องขนห์แก้ตโชสิน<br>อาชีวอนามัยและความปลอดภัย<br>ก็จกรรมดูกเสือวิสามัญ 1<br>เชื้อเพลิงและวัสดุหล่อลิน<br>งานเครื่องล่างรถยนห์ | นางสาวณัฐชยาน์ เพชรกลับ<br>นายณัฐกิตต์ ผลนา<br>นางสาวบุษราดัม กำพุฒกลาง<br>นายณฐกร รอดทรัพย์<br>นายเบญจรงค์ เวียงสิมมา<br>นายณัฐกิตต์ ผลนา | ขังไม่มีมากเรียนออนไลน์<br>ยังไม่มีมากเรียนออนไลน์<br>ยังไม่มีมากเรียนออนไลน์<br>ยังไม่มีมากเรียนออนไลน์<br>ยังไม่มีมากเรียนออนไลน์ | แบบพลสอบออนไลม์<br>ไม่มีแบบพลสอบออนไลม์<br>ไม่มีแบบพลสอบออนไลน์<br>ไม่มีแบบพลสอบออนไลน์<br>ไม่มีแบบพลสอบออนไลน์<br>ไม่มีแบบพลสอบออนไลน์ |  |

3. ระบบจะแสดงรายชื่อครูที่ปรึกษา จากนั้นให้นักศึกษาทำการคลิกที่ชื่อของครูที่ปรึกษา

| edr i                                                                                                    | Sec. 1941946 542111 - 64201010191 -                                                            |
|----------------------------------------------------------------------------------------------------|------------------------------------------------------------------------------------------------|
| • нер АА       • нер АА       • либаедя́́́́́́́́́́́ара       • либаедя́́́́́́́́́́́́́́́́́́́́́́́́́́́́́́́́́́́́ | เลือกภาคเรียนที่ท่านต้องการประเมิน : 1/2564 ><br>โม้<br>มายกฤษณะ มีช่านาญ<br>* ยังในได้ประเมิน |
|                                                                                                    | ้อข้อในออระไระแบ๊นอระดื่มไร้อน ในว่าว่า ก็การการการการการการการการการการการการการก             |

 จากนั้นระบบจะแสดงหัวข้อในการประเมินครูที่ปรึกษ ไอคอนรูปดาว 1 ดาว = น้อยที่สุด , 5 ดาว =มากที่สุด เขียนข้อเสนอแนะ

มินครูที่ปรึกษา โดยคลิกที ทั้งนี้นักศึกษาสามารถทำการ

เพิ่มเติมให้กับครูที่ปรึกษาได้ เมื่อทำการประเมินครูที่ปรึกษาเสร็จเรียบร้อยแล้วให้กดปุ่ม "บันทึก"

| 10<br>10 |                                                                                                    |                   | ) Тыялова Тоца<br>6420101019 |
|----------|----------------------------------------------------------------------------------------------------|-------------------|------------------------------|
| ⊖Help A  | A                                                                                                    |                   |                              |
| 0,000    | ອັກມະແຂງ<br>ກາຍແດຍທະ ລິຢານາດູ                                                                                     |                   |                              |
|          | ความหมายคะแหน: 1=น้อยที่สุด 2=ม้อย 3=ปายกลาง 4=มาก S=มากที่สุด                                                    |                   |                              |
|          | น่อศากาม                                                                                                    | 1 - 2 - 3 - 4 - 5 | คะแบบที่ได้                  |
| 1        | ให้ดำแนะน่าที่ถูกด้องขัดเจนในด้านหลักสูตรและการเรียน                                                              | ***               | 3                            |
| 2        | ให้ด่าปรึกษาที่มีประโยชน์ในการพัฒนาการเรียนและหมั่นดิดดาม ผลการเรียนสม่ำเสมอ                                      | *****             | 4                            |
| 3        | ช่วยเหลือแนะนำเพื่อแก่ไขอุปสรรค บีญหาในการเรียนวิชาต่างๆ                                                          | *****             | 4                            |
| 4        | พิจารณาดูแลการขึ่นดำร้องต่างๆ ให้ดำแนะน่าและเสมอแนะแนวทางใน การดำเนินการอย่างเป็นขั้นดอนได้ถูกต้องตามระเบียบ      | *****             | 4                            |
| 5        | จัดสรรเวลาเพื่อให้นักเรียน นักศึกษาเข้าพบได้ทั้งกรณีทั่วไปและกรณีพิเศษ เมื่อนักเรียน นักศึกษาต่องการความช่วยเหลือ | *****             | 4                            |
| 6        | ให้ดำปรึกษาเพื่อพัฒนามุคลิกภาพ งานอาชีพ และการเรียนต่อในระดัมสูงได้                                               | *****             | 4                            |
| 7        | ปลูกผึงทัศนดดิที่ดีต่อครู อาจารบ์ สาขาวิชา วิทยาลัย                                                               | *****             | 3                            |
| 8        | ส่งเสริมสนับสนุนให้นักเรียน นักศึกษาเข้าร่วมกิจกรรมในระดับต่าง ๆ                                                  | ****              | 3                            |
| 9        | พร้อมรับฟังปัญหาของนักเรียน นักศึกษาด้วยความจริงใจ                                                                | ****              | 3                            |
| 10       | ใช้ดำพูดเหมาะสมในการให้ค่าปรึกษา                                                                                  | ****              | 4                            |
|          | 🔾 ข้อเสนอแนะเพิ่มเติม                                                                                             |                   |                              |
|          | เอาใจได้ ติดตามนักเรียน และยื่นนวหางอาบีพให้แก่นักเรียนได้ดี                                                      |                   |                              |
|          | มันที่ก แกเล็ก                                                                                                    |                   |                              |

5. หลังจากที่นักศึกษาทำการประเมินครูที่ปรึกษา ระบบจะแสดงข้อมูลว่านักศึกษาได้ทำการประเมินครูที่ปรึกษา เรียบร้อย

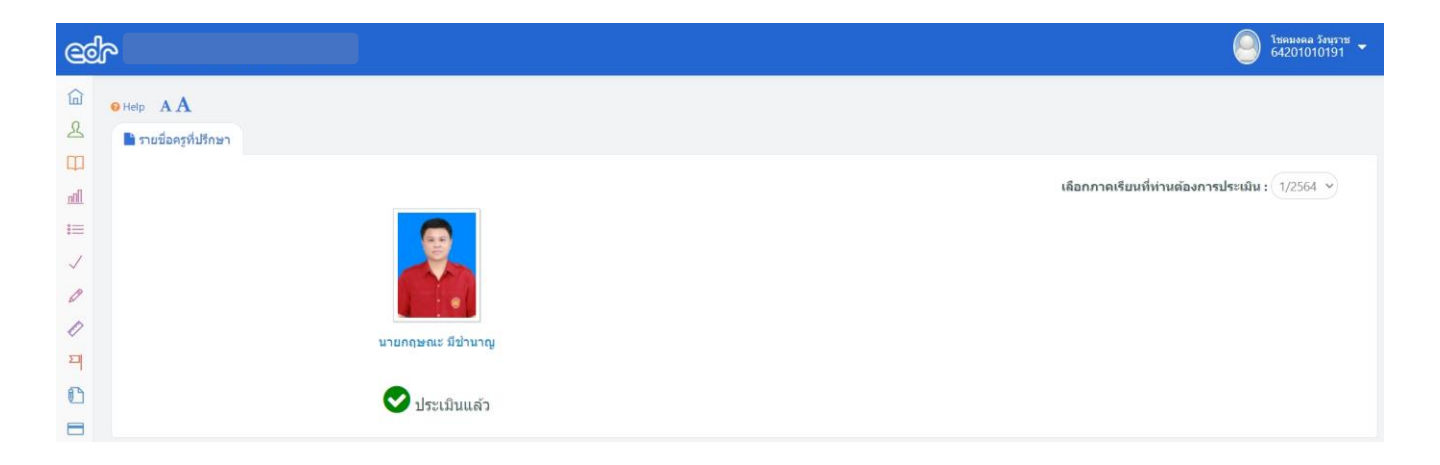